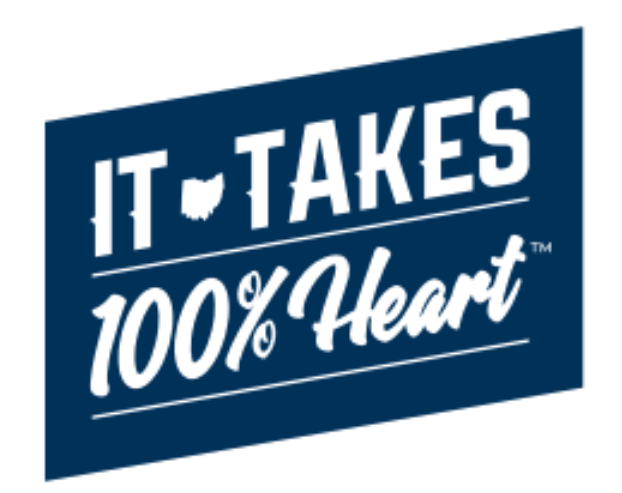

# **Knowledge Base Article**

# Table of Contents

| Overview                            | 3  |
|-------------------------------------|----|
| Navigating OCAF                     | 3  |
| Home Tab                            | 3  |
| Background Checks Tab               | 4  |
| Reviewing a Background Check        | 6  |
| Compliant Background Checks         | 7  |
| Non- Compliant Background Checks    | .9 |
| Routed For review Background Checks | 11 |
| Supervisor Review Background Checks | 12 |

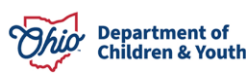

## **Overview**

This article describes how a Licensing Special and Supervisor can access the Agency Hub to review Background Checks and Authorize them within the Ohio Certification for Agencies and Families (OCAF) system.

For guidance on Navigating the OCAF Agency Hub, please refer to the following User Guides. This article is focused on solely accessing Background Checks.

- OCAF Agency User Guide
- Accessing Agency Account and Staff Personnel Information

# **Navigating OCAF**

After logging into the system, the tabs at the top will guide you through the different work items in OCAF.

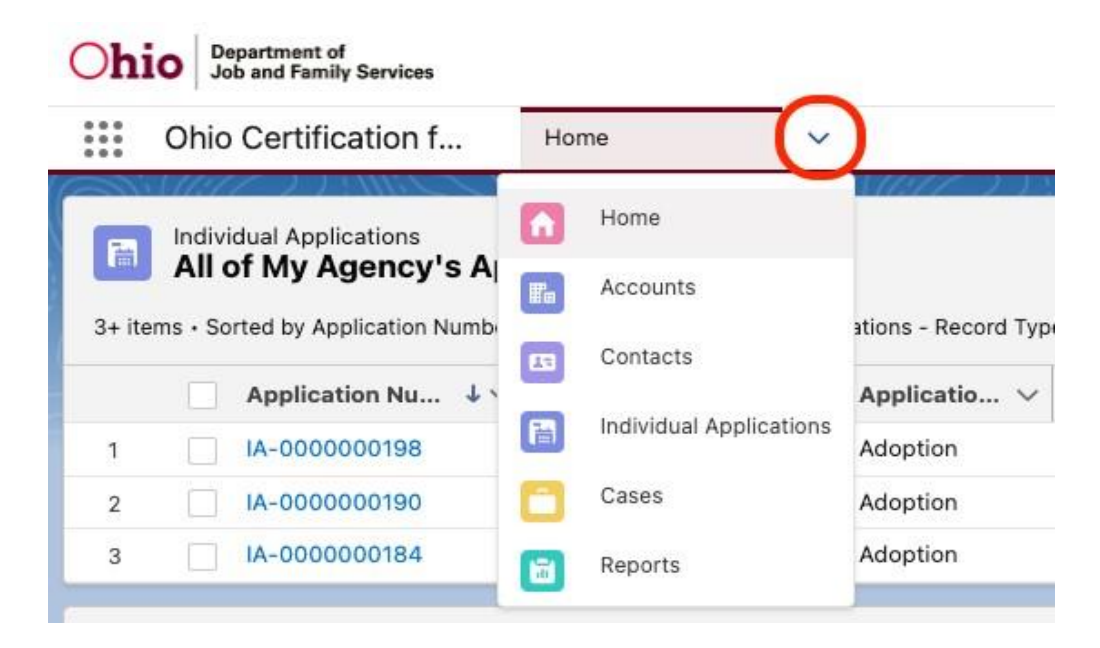

### **Home Tab**

The **Home** page will be the initial screen presented each time you log into OCAF. It will display:

The list of **Child Placement Applications** (commonly known as the JFS 01691) submitted to your agency.

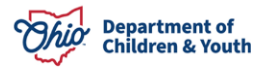

| Ohio           | Depa<br>Job 8<br>Servi                    | rtment of<br>& Family<br>ices<br>) Certification                  | n f Hom                                        | ne 🗸                                  | Q Search  |                  |           |                      | ]  | ★ 🖬 🖨 ? 🌣 .    | • 🗟 |
|----------------|-------------------------------------------|-------------------------------------------------------------------|------------------------------------------------|---------------------------------------|-----------|------------------|-----------|----------------------|----|----------------|-----|
| 3+ ite<br>Type | Studi<br><b>All</b><br>ms • Soi<br>Update | es<br><b>of My Agen</b><br>rted by Study Num<br>rd 41 minutes ago | <b>cy's Applica</b> t<br>ber • Filtered by All | <b>tions</b><br>I studies - Status, R | lecord Q  | Search this list | New       | Change Own           | er | Recent Records |     |
|                |                                           | Study † $\checkmark$                                              | Account $\lor$                                 | Study F $\lor$                        | Status 🗸  | Most Re 🗸        | OCAF A 🗸  | Created $\checkmark$ |    |                |     |
| 1              |                                           | S-00000                                                           | 1234 Eas                                       | Adoption                              | Withdrawn |                  | Adopt A   | 11/1/202             | •  |                |     |
| 2              |                                           | S-00000                                                           | 1234 Eas                                       | Adoption                              | Agency R  | 12/14/20         |           | 11/1/202             | •  |                |     |
| 3              |                                           | S-00000                                                           | 128 Sout                                       | Foster Ca                             | Agency R  | 11/2/202         | Specializ | 11/2/202             |    |                |     |

# **Background Checks Tab**

The **Background Checks** tab allows you to review **Background Check** requests for **New Contacts**, **New Employees** within **Any Agency**.

1. From the **Home** dropdown menu, select **Background Checks**.

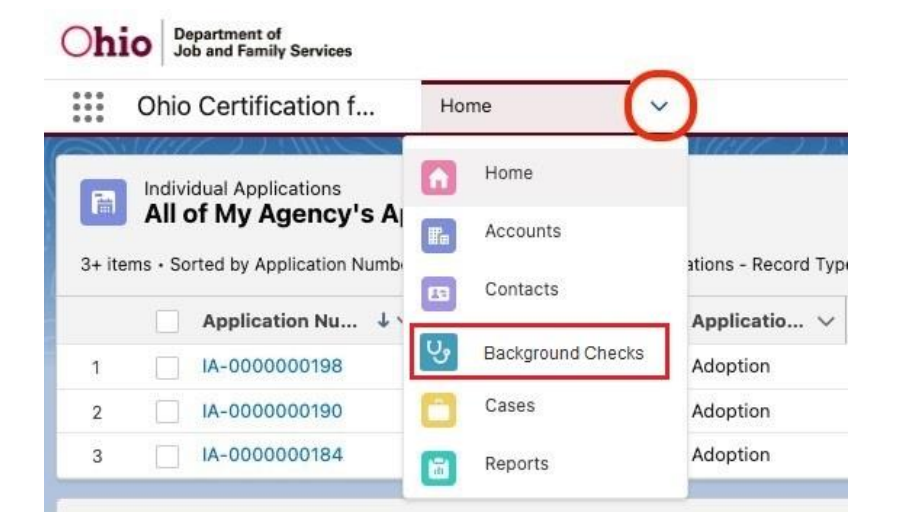

The **All Personnel Background Checks** screen appears displaying all background checks. Shown Below:

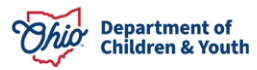

| ::<br>  | Ohio<br>Backg | Certification f                         | Background Checks V<br>ground Checks V |                                         |                             |                | New Printa                  | able View  |
|---------|---------------|-----------------------------------------|----------------------------------------|-----------------------------------------|-----------------------------|----------------|-----------------------------|------------|
| 15 iten | ns • Sor      | ted by Background Chec<br>Backgroun ↑ ~ | k Number • Filtered by All backgrou    | nd checks - Record Type • Updated a few | seconds ago Q Search        | Date of Back V | Status                      | ~ <b>•</b> |
| 1       |               | BGC-0000                                | fred xcvxcv                            | A New Leaf, Inc.                        | BCI Only                    | 1/1/2024       | Pending                     |            |
| 2       |               | BGC-0001                                | Scott Gall                             | Choice Network, Inc.                    | Both BCI and FBI            | 1/1/2024       | Confirmed Non-Compliant     |            |
| 3       |               | BGC-0002                                | fred xcvxcv                            | A New Leaf, Inc.                        | BCI Only                    | 1/16/2024      | Pending                     |            |
| 4       |               | BGC-0003                                | Ari Reese                              | Caring for Kids, Inc.                   | Both BCI and FBI            | 1/1/2024       | Incomplete                  |            |
| 5       |               | BGC-0004                                | fred xcvxcv                            | A New Leaf, Inc.                        | Both BCI and FBI            | 1/23/2024      | Compliant                   |            |
| 6       |               | BGC-0005                                | Jeff Smith                             | Buckeye Ranch, Inc. (The)               | Both BCI and FBI            | 1/2/2024       | Non-Compliant               |            |
| 7       |               | BGC-0006                                | Scott Gall                             | Choice Network, Inc.                    | Both BCI and FBI            |                | Confirmed Corrective Action |            |
| 8       |               | BGC-0007                                | Joe Johnson                            | Choosing Hope Adoptions                 | Rehabilitation Verification | 2/26/2024      | Pending                     |            |
| 9       |               | BGC-0008                                | Jimmy Johns                            | Adoption Circle                         | Both BCI and FBI            | 1/29/2024      | Non-Compliant               |            |
| 10      |               | BGC-0009                                | Carl Jung                              | Pressley Ridge                          | FBI Only                    | 2/25/2024      | Routed for Review           |            |
| 11      |               | BGC-0010                                | Carl Jung                              | Pressley Ridge                          | BCI Only                    | 2/25/2024      | Non-Compliant               |            |
| 12      |               | BGC-0011                                | fred xcvxcv                            | A New Leaf, Inc.                        | Both BCI and FBI            | 3/27/2024      | Compliant                   |            |
| 13      |               | BGC-0014                                | Stephanie Salesforce                   | Happy Homes                             | Both BCI and FBI            | 4/2/2024       | Pending                     |            |
| 14      |               | BGC-0015                                | Tim Testing                            | Happy Homes                             | Both BCI and FBI            | 4/3/2024       | Pending                     |            |
| 15      |               | BGC-0016                                | Susie Sacwis                           | Happy Homes                             | Both BCI and FBI            | 4/3/2024       | Pending                     | •          |

Note: The Background Checks tab will default to All Personnel Background Checks List View unless another List View is Pinned. To Pin a different List View, click the I Icon.

2. To change the **List View**, click the **All Personnel Background Checks Dropdown** button.

| Ohio Certification f                        | Background Checks 🗸                 |                                                  | 1005-000           | 10 milen | 1111-5          | 1              |
|---------------------------------------------|-------------------------------------|--------------------------------------------------|--------------------|----------|-----------------|----------------|
| Background Checks<br>All Personnel Backgrou | und Checks 🔻 🕴                      |                                                  |                    |          | New             | Printable View |
| 15 items • Sorted by Background Check Nun   | nber • Filtered by All background c | checks - Record Type • Updated a few seconds ago | Q Search this list | \$ * (   | <b>∏</b> • ][ c | *              |

The List View options are, All, All Personnel Background Checks, Pending & Returned Background Checks, Recently Viewed and Supervisor Review Background Checks.

| <b>V</b> | ackground Checks<br>All Personnel Background Checks 🔻 🕴           |     |                            |   |                   | New Print               | able View  |
|----------|-------------------------------------------------------------------|-----|----------------------------|---|-------------------|-------------------------|------------|
| 15 items | LIST VIEWS                                                        | ago | l                          | Q | Search this list  | \$ • I I • C /          | C <b>T</b> |
|          | All                                                               | ~   | Criminal Record Check Type | ~ | Date of Backgro 🗸 | Status                  | ~          |
| 1        | <ul> <li>All Personnel Background Checks (Pinned list)</li> </ul> |     | BCI Only                   |   | 1/1/2024          | Pending                 |            |
| 2        | Pending & Returned Background Checks                              |     | Both BCI and FBI           |   | 1/1/2024          | Confirmed Non-Compliant |            |
| 3        | Recently Viewed                                                   |     | BCI Only                   |   | 1/16/2024         | Pending                 |            |
| 4        | Supervisor Review Rackoround Chacke                               |     | Both BCI and FBI           |   | 1/1/2024          | Incomplete              |            |
| 5        |                                                                   |     | Both BCI and FBI           |   | 1/23/2024         | Compliant               |            |

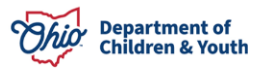

**Note:** Even though **Licensing Specialists** can view **All** the Background Checks, their most used **List View** will be the **Pending & Returned Background Checks** option.

3. Select, Pending & Returned Background Checks.

The Pending & Returned Background Checks screen appears.

# **Reviewing a Background Check**

4. Click on the appropriate **Background Check Number** link for the **Contact**.

| Background Checks       New       Print         6 Items • Sorted by Background Check Number • Filtered by All background checks - Status, Record Type • Updated a minute ago       Q. Search this list       Im • (m) • (m) • |  |                   |                      |                         |                             |                   |            | New Printable View |
|----------------------------------------------------------------------------------------------------|--|-------------------|----------------------|-------------------------|-----------------------------|-------------------|------------|--------------------|
|                                                                                                    |  | Background Ch 🕈 🗸 | Personnel Name 🗸 🗸   | Agency Account Name 🗸 🗸 | Criminal Record Check Type  | ✓ Date of Backgro | 🗸 Status 🗸 | Study Num 🗸        |
| া                                                                                                    |  | BGC-0000          | fred xcvxcv          | A New Leaf, Inc.        | BCI Only                    | 1/1/2024          | Pending    |                    |
| 2                                                                                                    |  | BGC-0002          | fred xcvxcv          | A New Leaf, Inc.        | BCI Only                    | 1/16/2024         | Pending    |                    |
| 3                                                                                                    |  | BGC-0007          | Joe Johnson          | Choosing Hope Adoptions | Rehabilitation Verification | 2/26/2024         | Pending    |                    |
| 4                                                                                                    |  | BGC-0014          | Stephanie Salesforce | Happy Homes             | Both BCI and FBI            | 4/2/2024          | Pending    |                    |
| 5                                                                                                    |  | BGC-0015          | Tim Testing          | Happy Homes             | Both BCI and FBI            | 4/3/2024          | Pending    |                    |
| 6                                                                                                    |  | BGC-0016          | Susie Sacwis         | Happy Homes             | Both BCI and FBI            | 4/3/2024          | Pending    |                    |

The **Background Check** Details screen appears. This Tab displays the information entered by the agency, such as: **Criminal Record Check Type**, Date of Background Check, Receipt and **Personnel Name**. All these fields with the **Edit Icon** next to them are **Editable**.

| Details Background Check History                                                               |                                                                                                    |
|------------------------------------------------------------------------------------------------|----------------------------------------------------------------------------------------------------|
| ✓ Background Check Details                                                                     |                                                                                                    |
| Criminal Record Check Type<br>BCI Only<br>Date of Background Check<br>4/1/2024<br>Receipt Date | Status<br>Pending<br>Non-Compliant Reason                                                                                   |
| 4/8/2024 Review Date BGC-0017 BGC-0017                                                         | Routed for Review Reason                                                                                                    |
| ✓ System Information                                                                           |                                                                                                    |
| Personnel Name<br>Frank Sinatra                                                                | Created By           Scott Gall AA, 4/8/2024 10:22 AM           Last Modified By           Scott Gall AA, 4/8/2024 10:23 AM |

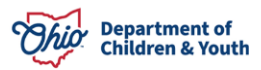

Here is where the Licensing Specialist and/or Supervisor will review the Received Background Check. They can review the Files Received related to the Background Check. See Below:

| Background Check<br>BGC-0017           |                          |   |                                                     | Edit Printable View |
|----------------------------------------|--------------------------|---|-----------------------------------------------------|---------------------|
| Details Background Check History       |                          |   | Files cannot be added to an existing Background Che | ck                  |
| ✓ Background Check Details             |                          |   | Files (1)                                           | ¥                   |
| Criminal Record Check Type<br>BCI Only | Status<br>Pending        | / | OCAF_Helpful Links<br>Apr 8, 2024 + 15KB + xisx     |                     |
| Date of Background Check<br>4/1/2024   | Non-Compliant Reason     | 1 | View All                                            |                     |
| Receipt Date<br>4/8/2024               | Comments                 | / |                                                     |                     |
| Review Date                            | Routed for Review Reason | / |                                                     |                     |
| Bakiground Check Number<br>BGC-0017    | Study Number             | / |                                                     |                     |

5. The Specialist or Supervisor needs to fill the following fields: Review Date and Status.

### **Compliant Background Checks**

| BGC-0014                              |        | 1 45 MIAN - 2011 - 21 (1-21 (8- | 911.1.A. |
|---------------------------------------|--------|---------------------------------|----------|
| Related Details                       |        |                                 |          |
| Background Check Number               |        | Criminal Record Check Type      |          |
| BGC-0014                              |        | Both BCI and FBI                | /        |
| Status                                |        | Date of Background Check        |          |
| Pending                               | /      | 4/2/2024                        |          |
| Non-Compliant Reason                  |        | Routed for Review Reason        |          |
|                                       |        |                                 | 1        |
| Comments                              |        | Study Number                    |          |
|                                       | , de s |                                 |          |
| Receipt Date                          |        |                                 |          |
|                                       | /      |                                 |          |
| Review Date                           |        |                                 |          |
|                                       | /      |                                 |          |
| Agency Account Name                   |        |                                 |          |
| Happy Homes                           |        |                                 |          |
| Record Type                           |        | Created By                      |          |
| Background Check for Children & Youth | £7     | 😁 Lisa Oliver, 4/2/2024 1:24 PM |          |
| Personnel Name                        |        | Last Modified By                |          |
| Stephania Salasfarsa                  |        | His Oliver 4/2/2024 1:24 PM     |          |

6. Select **Compliant** from the **Status** dropdown menu.

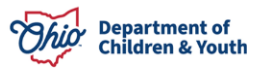

| Background Chack<br>BGC-0017                                                                                                    |                                  |
|----------------------------------------------------------------------------------------------------|----------------------------------|
|                                                                                                    |                                  |
| Details Background Check History                                                                                                    |                                  |
| ✓ Background Check Details                                                                                                    |                                  |
| *Criminal Record Check Type                                                                                                    | *93845                           |
| BCI Only                                                                                                    | * Complext *                     |
| Date of Bockground Check<br>4/1/2004                                                                                                    |                                  |
| Reoriot Date<br>4/6/2024                                                                                                    | Continued Convertine Action      |
| Raview Dah                                                                                                    | Contined Non-Compilent           |
| 4/9/2024                                                                                                    | Corrective Action                |
| Background Check Number<br>Refe-Advi 7                                                                                                    | Duplate                          |
| and the second second sec | incompete                        |
|                                                                                                    | Non-Compliant                    |
|                                                                                                    | Panding                          |
| V System Information                                                                                                    | Return to Special at             |
| Resound Name                                                                                                    | Routed for Review                |
| Frank Sinatra                                                                                                    | Scott Gall AA, 4/8/2024 10:22 AM |

### 7. Click Save button.

| C-0014                                                                      | Both BCI and FBI         |   |
|-----------------------------------------------------------------------------|--------------------------|---|
|                                                                             |                          |   |
| Mus                                                                         | Date of Background Check |   |
| Compliant                                                                   | ▼ 4/2/2024               | ő |
| None                                                                        | Routed for Review Reason |   |
| ✓ Compliant                                                                 | +-None-+                 | 2 |
| Confirmed Corrective Action                                                 | Study Number             |   |
| Confirmed Non-Compliant                                                     |                          |   |
| Corrective Action                                                           |                          |   |
|                                                                             |                          |   |
| Duplicate                                                                   |                          |   |
| Duplicate                                                                   |                          |   |
| Duplicate<br>Incomplete<br>Non-Compliant                                    |                          |   |
| Duplicate<br>Incomplete<br>Non-Compliant<br>Pending                         |                          |   |
| Duplicate<br>Incomplete<br>Non-Compliant<br>Pending<br>Return to Specialist |                          |   |

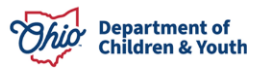

### Non- Compliant Background Checks

1. Select **Non-Compliant** from the **Status** dropdown menu.

| Background Check<br>BGC-0017                                                                                                    |                                                                                                    |   |
|----------------------------------------------------------------------------------------------------|----------------------------------------------------------------------------------------------------|---|
| Details Background Check History                                                                                                    |                                                                                                    |   |
| ✓ Background Check Details                                                                                                    |                                                                                                    |   |
| *-Criminal Record Onex/Type<br>BCI Only<br>Date of Background Onex.<br>4/1/2004<br>Recrist Date<br>4/9/2004<br>Reciser Date<br>4/9/2004<br>Background Onex Number | *Retus     **Retus     Non-Compliant     -None-     Compliant     Contrate     Contrate Constitue     Continued Constitue Action     Continued Non-Compliant     Contrate Action     Dunicipie | * |
| Soc-0017                                                                                                    | Ann-Complex                                                                                                    |   |

2. Select the **Non-Compliant** reason from the dropdown.

| Details Background Check History        |                                                                                                    |
|-----------------------------------------|----------------------------------------------------------------------------------------------------|
| ✓ Background Check Details              |                                                                                                    |
| *Crinital Record Chesk Type<br>BCI Only | *jotus<br>Non-Compliant                                                                                                    |
| Date of Background Credx<br>4/1/2004    | Non-Compliant Reson                                                                                                    |
| Recript Date<br>4/0/2004                | √ -8ars-                                                                                                    |
| Review Date                             | BC completed more than 4 years from prior BC                                                                                         |
| 4/9/2024                                | Completed after Faster Care Certification                                                                                            |
| Belground Check Number<br>BOC-0017      | Consisted after this<br>Hiled with Poshisted Offerse<br>Internated Rahab Vanflaatan<br>Internet Agency requested on Eactground Dreck |
| ~ System information                    | Incoment Research Cade                                                                                                    |
| Pesante Name<br>Pranti: Sinatra         | Oner                                                                                                    |

- 3. Enter **Comments** as required for the **Non-Compliant** status.
- 4. If **Non-Compliant** and going to be used in a **Complaint Study**, a **Study Number** can be entered.
- 5. Click Save. Background Check is Routed to Supervisor for Final Approval.

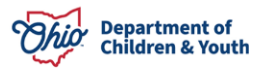

| Details Background Check History     |                                            |
|--------------------------------------|--------------------------------------------|
| ✓ Background Check Details           |                                            |
| *Criminal Record Check Type BCI Only | *Status                                    |
| Date of Background Check<br>4/1/2024 | Non-Compliant Reason                       |
| Receipt Date<br>4/8/2024             | Comments                                   |
| Review Date 5                        |                                            |
| Background Check Number<br>BGC-0017  | Routed for Review Reason None  Kudy Number |
|                                      |                                            |

Note: If the Background Check is found to be Non-Compliant these will be Routed to a Supervisor. Steps to complete this are on page 9.

The **Background Check** is now **Completed**. You can find the Completed **Background Check** in the **All Personnel Background Check List View**.

| <b>!!!</b><br>एज | Ohio<br>Backo      | Certification       | f Background Che                 |                                     | TANIMA INSTAL                   | 5300 (A 2000)<br>1990 | NC JINSJI (JAM SAULT NA<br>New Printable V | /iew     |
|------------------|--------------------|---------------------|----------------------------------|-------------------------------------|---------------------------------|-----------------------|--------------------------------------------|----------|
| 15 iter<br>minut | ms • Sor<br>es ago | ted by Background C | Check Number • Filtered by All b | ackground checks - Record Type • Up | dated 2 Q. Search this list.    |                       | \$ • III • C / C                           | <b>T</b> |
|                  |                    | Backgro 1 🗸         | Personnel Name V                 | Agency Account Name 🗸 🗸             | Criminal Record Check T $ \lor$ | Date of B V           | Status 🗸                                   |          |
| 1                |                    | BGC-0000            | fred xcvxcv                      | A New Leaf, Inc.                    | BCI Only                        | 1/1/2024              | Pending                                    | -        |
| 2                |                    | BGC-0001            | Scott Gall                       | Choice Network, Inc.                | Both BCI and FBI                | 1/1/2024              | Confirmed Non-Compliant                    | •        |
| 3                |                    | BGC-0002            | fred xcvxcv                      | A New Leaf, Inc.                    | BCI Only                        | 1/16/2024             | Pending                                    | •        |
| 4                |                    | BGC-0003            | Ari Reese                        | Caring for Kids, Inc.               | Both BCI and FBI                | 1/1/2024              | Incomplete                                 | •        |
| 5                |                    | BGC-0004            | fred xcvxcv                      | A New Leaf, Inc.                    | Both BCI and FBI                | 1/23/2024             | Compliant                                  | •        |
| 6                |                    | BGC-0005            | Jeff Smith                       | Buckeye Ranch, Inc. (The)           | Both BCI and FBI                | 1/2/2024              | Non-Compliant                              |          |
| 7                |                    | BGC-0006            | Scott Gall                       | Choice Network, Inc.                | Both BCI and FBI                |                       | Confirmed Corrective Action                | •        |
| 8                |                    | BGC-0007            | Joe Johnson                      | Choosing Hope Adoptions             | Rehabilitation Verification     | 2/26/2024             | Pending                                    | •        |
| 9                |                    | BGC-0008            | Jimmy Johns                      | Adoption Circle                     | Both BCI and FBI                | 1/29/2024             | Non-Compliant                              | •        |
| 10               |                    | BGC-0009            | Carl Jung                        | Pressley Ridge                      | FBI Only                        | 2/25/2024             | Routed for Review                          | -        |
| 11               |                    | BGC-0010            | Carl Jung                        | Pressley Ridge                      | BCI Only                        | 2/25/2024             | Non-Compliant                              | •        |
| 12               |                    | BGC-0011            | fred xcvxcv                      | A New Leaf, Inc.                    | Both BCI and FBI                | 3/27/2024             | Compliant                                  | -        |
| 13               |                    | BGC-0014            | Stephanie Salesforce             | Happy Homes                         | Both BCI and FBI                | 4/2/2024              | Compliant                                  | •        |
| 14               |                    | BGC-0015            | Tim Testing                      | Happy Homes                         | Both BCI and FBI                | 4/3/2024              | Pending                                    | •        |
| 15               |                    | BGC-0016            | Susie Sacwis                     | Happy Homes                         | Both BCI and FBI                | 4/3/2024              | Pending                                    | •        |

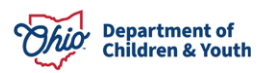

### **Corrective Action Background Checks**

1. Select **Corrective Action** from the **Status** dropdown menu.

| Background Check<br>BGC-0017                                                                                                    |                                                                                                    |
|----------------------------------------------------------------------------------------------------|----------------------------------------------------------------------------------------------------|
| Details Background Check History                                                                                                    |                                                                                                    |
| *Oriniral Record Oreschare BC Only # Date of Bolgnund Oresc # V/V2024 Recript Date Alt/02024 Recript Date Bite Bite Bite Bite Bite Bite Bite Bi | *9xtus *5<br>Convective Action *<br>-None-<br>Completed<br>Continued Convective Action             |
| Selamon Orek Norther<br>80C-0017                                                                                                    | Control e Action     Overlone     Incompete     Non-Compliant     Pending     Return to Specialist |
| Pesand Nane                                                                                                    | Routed for Review                                                                                  |

- 2. Type in any **Comments** as needed.
- 3. Click Save. Background Check is Routed to Supervisor for Final Approval.

### **Routed For review Background Checks**

If a Licensing Specialist reviews the Background Check and is not sure what action needs to be taken, it can be routed to a Supervisor. Below are instructions on how send the Background Check to a Supervisor.

1. Select **Routed for Review** from the **Status** dropdown menu.

| - Redenmand Phase Ration              |                                       |  |
|---------------------------------------|---------------------------------------|--|
| V Baciground Check Details            |                                       |  |
| *Orininal Record Check Type           | "inte                                 |  |
| BO OHy                                | <ul> <li>Routed for Review</li> </ul> |  |
| Date of Background Check              | -76294-                               |  |
| 4/1/2024                              | Conversion                            |  |
| Receipt Date                          |                                       |  |
| 4/5/2004                              | Continued Contective Autom            |  |
| Review Date                           | Continned Non-Compilent               |  |
|                                       | Corrective Action                     |  |
| Relignound Check Number<br>Addr-don 7 | Duplicite                             |  |
| 500 - 100 - 1                         | incomplete                            |  |
|                                       | Non-Compliant                         |  |
|                                       | Destrop                               |  |
|                                       |                                       |  |

2. Click **Save**.

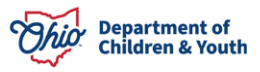

### **Supervisor Review Background Checks**

If a **Background Check** is found to be **Non-Compliant, Needs further Review** or a **Corrective Action** needs taken, the **Supervisor** will review these **Background Checks**.

1. From the **Background Checks Tab**, select **Supervisor Review Background Checks** from the **List View**.

| Ohio Certification f                                                                | Background Checks 🗸 🗸 |                                     |                    | 1                  |
|-------------------------------------------------------------------------------------|-----------------------|-------------------------------------|--------------------|--------------------|
| Background Checks<br>Supervisor Review Background Check Nu<br>Updated 9 minutes ago | ackground Checks      | 💉<br>checks - Status, Record Type • | Q Search this list | New Printable View |

The **Supervisor Review Background Check List View** appears, displaying all the **Background Checks** marked as **Non-Compliant**, **Corrective Action** or **Routed for Review**.

2. Click on the appropriate **Background Check Number** link for the **Contact**.

| 5 item<br>Updat | Backg<br>Sup<br>s • Sorte<br>ed 14 m | ground Checks<br><b>ervisor Review</b><br>ed by Background Check<br>inutes ago | Background Cho<br>Number • Filtered by All | ecks 🗩 🖈<br>background checks - Status, Record Ty | pe•            | Q Searc | h this list   |                   | Printable Vie | ew |
|-----------------|--------------------------------------|--------------------------------------------------------------------------------|--------------------------------------------|---------------------------------------------------|----------------|---------|---------------|-------------------|---------------|----|
|                 |                                      | Backgroun $\uparrow \lor$                                                      | Personnel Name 🗸                           | Agency Account Name 🛛 🗸                           | Criminal Reco  | ord C 🗸 | Date of Bac 🗸 | Status 🗸          | Study 🗸       |    |
| 1               |                                      | BGC-0005                                                                       | Jeff Smith                                 | Buckeye Ranch, Inc. (The)                         | Both BCI and F | BI      | 1/2/2024      | Non-Compliant     |               | •  |
| 2               |                                      | BGC-0008                                                                       | Jimmy Johns                                | Adoption Circle                                   | Both BCI and F | BI      | 1/29/2024     | Non-Compliant     |               | •  |
| 3               |                                      | BGC-0009                                                                       | Carl Jung                                  | Pressley Ridge                                    | FBI Only       |         | 2/25/2024     | Routed for Review |               | •  |
| 4               |                                      | BGC-0010                                                                       | Carl Jung                                  | Pressley Ridge                                    | BCI Only       |         | 2/25/2024     | Non-Compliant     |               | •  |
| 5               |                                      | BGC-0015                                                                       | Tim Testing                                | Happy Homes                                       | Both BCI and F | BI      | 4/3/2024      | Non-Compliant     |               | •  |

The **Background Check** screen appears, **Defaulting** to the **Details Tab**. This Tab displays the **Status**, **Non-Compliant Reason**, **Comments** and **Routed for Review Reason**. All these fields are **Editable**.

| Details         | Background Check History |       |                               |                                                                                                    |
|-----------------|--------------------------|-------|-------------------------------|----------------------------------------------------------------------------------------------------|
|                 |                          |       |                               |                                                                                                    |
| ∨ Backgro       | und Check Details        |       |                               |                                                                                                    |
| Criminal Record | d Check Type             |       | Status                        |                                                                                                    |
| BCI Only        |                          | . mar | Non-Compliant                 |                                                                                                    |
| Date of Backgr  | ound Check               |       | Non-Compliant Reason          |                                                                                                    |
| 2/25/2024       |                          |       | Hired with Prohibited Offense | .mr                                                                                                    |
| Receipt Date    |                          |       | Comments                      |                                                                                                    |
| 2/25/2024       |                          |       |                               | di seconda de la constancia de la constancia de la consta |
| Review Date     |                          |       | Routed for Review Reason      |                                                                                                    |
|                 |                          |       |                               | 1 Alian and a second second se |
| Background Ch   | neck Number              |       | Study Number                  |                                                                                                    |
| BGC-0010        |                          |       |                               | A MARY                                                                                                    |

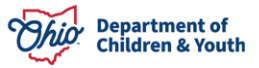

- 3. From the **Details Tab**, click the **Edit Icon** for the **Status**.
- 4. Make a selection from the **Status** dropdown menu.
- 5. Click the **Save** button.

| Background Check Number                        | Criminal Record Check Type |
|------------------------------------------------|----------------------------|
| BGC-0015                                       | Both BCI and FBI           |
| Status                                         | 5 Date of Background Check |
| Confirmed Non-Compliant                        | ▼ 4/3/2024 <b> </b>        |
| Non-Compliant Reason                           | Routed for Review Reason   |
| BCI completed more than 4 years from prior BCI | Non-Compliant              |
| Comments                                       | Study Number               |
| Test Narrative                                 |                            |
|                                                |                            |
| Receipt Date                                   |                            |
| 4/3/2024                                       | â                          |
| Review Date                                    |                            |
| 4/4/2024                                       | â                          |
| Agency Account Name                            |                            |
| Happy Homes                                    |                            |

The **Completed Background Check** can be found on the **All Personnel Background Checks List View**.

|         | Ohic           | Certification f                                             | Background Checks 🗸  |                                          | 17 - NEWSCHWEIT - 24185     | 11 1110      |                | 117 - MINS-2115 / /// ->10717 XVIII                          |     |
|---------|----------------|-------------------------------------------------------------|----------------------|------------------------------------------|-----------------------------|--------------|----------------|--------------------------------------------------------------|-----|
| 15 iter | Backo<br>All I | pround Checks<br>Personnel Backg<br>ted by Background Check | ground Checks 💌 👎    | ind checks - Record Type • Updated a few | seconds ago                 | کر Search tl | his list       | New         Printable V           \$\$ + ] \$\$         \$\$ | iew |
|         |                | Backgroun 1 🗸                                               | Personnel Name V     | Agency Account Name V                    | Criminal Record Check       | Type 🗸       | Date of Back 🗸 | Status 🗸                                                     |     |
| 1       |                | BGC-0000                                                    | fred xcvxcv          | A New Leaf, Inc.                         | BCI Only                    |              | 1/1/2024       | Pending                                                      | •   |
| 2       |                | BGC-0001                                                    | Scott Gall           | Choice Network, Inc.                     | Both BCI and FBI            |              | 1/1/2024       | Confirmed Non-Compliant                                      |     |
| 3       |                | BGC-0002                                                    | fred xcvxcv          | A New Leaf, Inc.                         | BCI Only                    |              | 1/16/2024      | Pending                                                      | •   |
| 4       |                | BGC-0003                                                    | Ari Reese            | Caring for Kids, Inc.                    | Both BCI and FBI            |              | 1/1/2024       | Incomplete                                                   | •   |
| 5       |                | BGC-0004                                                    | fred xcvxcv          | A New Leaf, Inc.                         | Both BCI and FBI            |              | 1/23/2024      | Compliant                                                    | •   |
| 6       |                | BGC-0005                                                    | Jeff Smith           | Buckeye Ranch, Inc. (The)                | Both BCI and FBI            |              | 1/2/2024       | Non-Compliant                                                | •   |
| 7       |                | BGC-0006                                                    | Scott Gall           | Choice Network, Inc.                     | Both BCI and FBI            |              |                | Confirmed Corrective Action                                  | •   |
| 8       |                | BGC-0007                                                    | Joe Johnson          | Choosing Hope Adoptions                  | Rehabilitation Verification |              | 2/26/2024      | Pending                                                      | •   |
| 9       |                | BGC-0008                                                    | Jimmy Johns          | Adoption Circle                          | Both BCI and FBI            |              | 1/29/2024      | Non-Compliant                                                |     |
| 10      |                | BGC-0009                                                    | Carl Jung            | Pressley Ridge                           | FBI Only                    |              | 2/25/2024      | Routed for Review                                            | •   |
| 11      |                | BGC-0010                                                    | Carl Jung            | Pressley Ridge                           | BCI Only                    |              | 2/25/2024      | Non-Compliant                                                |     |
| 12      |                | BGC-0011                                                    | fred xcvxcv          | A New Leaf, Inc.                         | Both BCI and FBI            |              | 3/27/2024      | Compliant                                                    | •   |
| 13      |                | BGC-0014                                                    | Stephanie Salesforce | Happy Homes                              | Both BCI and FBI            |              | 4/2/2024       | Compliant                                                    | •   |
| 14      |                | BGC-0015                                                    | Tim Testing          | Happy Homes                              | Both BCI and FBI            |              | 4/3/2024       | Confirmed Non-Compliant                                      | •   |
| 15      |                | BGC-0016                                                    | Susie Sacwis         | Happy Homes                              | Both BCI and FBI            |              | 4/3/2024       | Pending                                                      | •   |

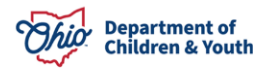

6. You can **Edit** a **Background Check** not only by clicking the **Background Check Number** link but also by clicking the **Dropdown** button at the end of the grid.

| Ų,      | Backg    | ground Checks<br>Personnel Backg | ground Checks 🔻 🕴                   |                                          |                         |             |                | New                        | Printable Vi | iew |
|---------|----------|----------------------------------|-------------------------------------|------------------------------------------|-------------------------|-------------|----------------|----------------------------|--------------|-----|
| 15 iten | ns • Sor | ted by Background Check          | k Number • Filtered by All backgrou | ind checks - Record Type • Updated 5 mir | iutes ago               | Q Search t  | his list       | \$\$ * ] [III * ] [Ci      |              | T   |
|         |          | Backgroun ↑ ∨                    | Personnel Name $\sim$               | Agency Account Name $\sim$               | Criminal Record Che     | ck Type 🛛 🗸 | Date of Back ∨ | Status                     | ~            |     |
| 1       |          | BGC-0000                         | fred xcvxcv                         | A New Leaf, Inc.                         | BCI Only                |             | 1/1/2024       | Pending                    |              |     |
| 2       |          | BGC-0001                         | Scott Gall                          | Choice Network, Inc.                     | Both BCI and FBI        |             | 1/1/2024       | Confirmed Non-Compliant    |              |     |
| 3       |          | BGC-0002                         | fred xcvxcv                         | A New Leaf, Inc.                         | BCI Only                |             | 1/16/2024      | Pending                    |              |     |
| 4       |          | BGC-0003                         | Ari Reese                           | Caring for Kids, Inc.                    | Both BCI and FBI        |             | 1/1/2024       | Incomplete                 |              | •   |
| 5       |          | BGC-0004                         | fred xcvxcv                         | A New Leaf, Inc.                         | Both BCI and FBI        |             | 1/23/2024      | Compliant                  |              | •   |
| 6       |          | BGC-0005                         | Jeff Smith                          | Buckeye Ranch, Inc. (The)                | Both BCI and FBI        |             | 1/2/2024       | Non-Compliant              |              | •   |
| 7       |          | BGC-0006                         | Scott Gall                          | Choice Network, Inc.                     | Both BCI and FBI        |             |                | Confirmed Corrective Actio | on           | •   |
| 8       |          | BGC-0007                         | Joe Johnson                         | Choosing Hope Adoptions                  | Rehabilitation Verifica | tion        | 2/26/2024      | Pending                    |              | •   |
| 9       |          | BGC-0008                         | Jimmy Johns                         | Adoption Circle                          | Both BCI and FBI        |             | 1/29/2024      | Non-Compliant              |              |     |
| 10      |          | BGC-0009                         | Carl Jung                           | Pressley Ridge                           | FBI Only                |             | 2/25/2024      | Routed for Review          |              | •   |
| 11      |          | BGC-0010                         | Carl Jung                           | Pressley Ridge                           | BCI Only                |             | 2/25/2024      | Non-Compliant              |              | •   |
| 12      |          | BGC-0011                         | fred xcvxcv                         | A New Leaf, Inc.                         | Both BCI and FBI        |             | 3/27/2024      | Compliant                  |              | •   |
| 13      |          | BGC-0014                         | Stephanie Salesforce                | Happy Homes                              | Both BCI and FBI        |             | 4/2/2024       | Compliant                  |              | •   |
| 14      |          | BGC-0015                         | Tim Testing                         | Happy Homes                              | Both BCI and FBI        |             | 4/3/2024       | Confirmed Non-Complian     | Edit         |     |
| 15      |          | BGC-0016                         | Susie Sacwis                        | Happy Homes                              | Both BCI and FBI        |             | 4/3/2024       | Pending                    | Delete       |     |

If you need additional information or assistance, please contact the JFS DCY Customer Care Center at <u>https://odjfs2.my.site.com/CustomerCareCenter</u> .

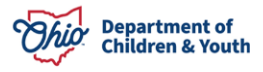